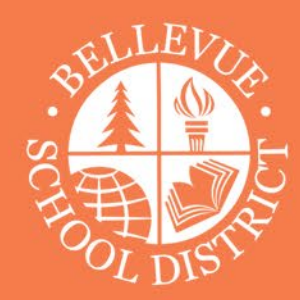

## Elementary Family Technology Webinar

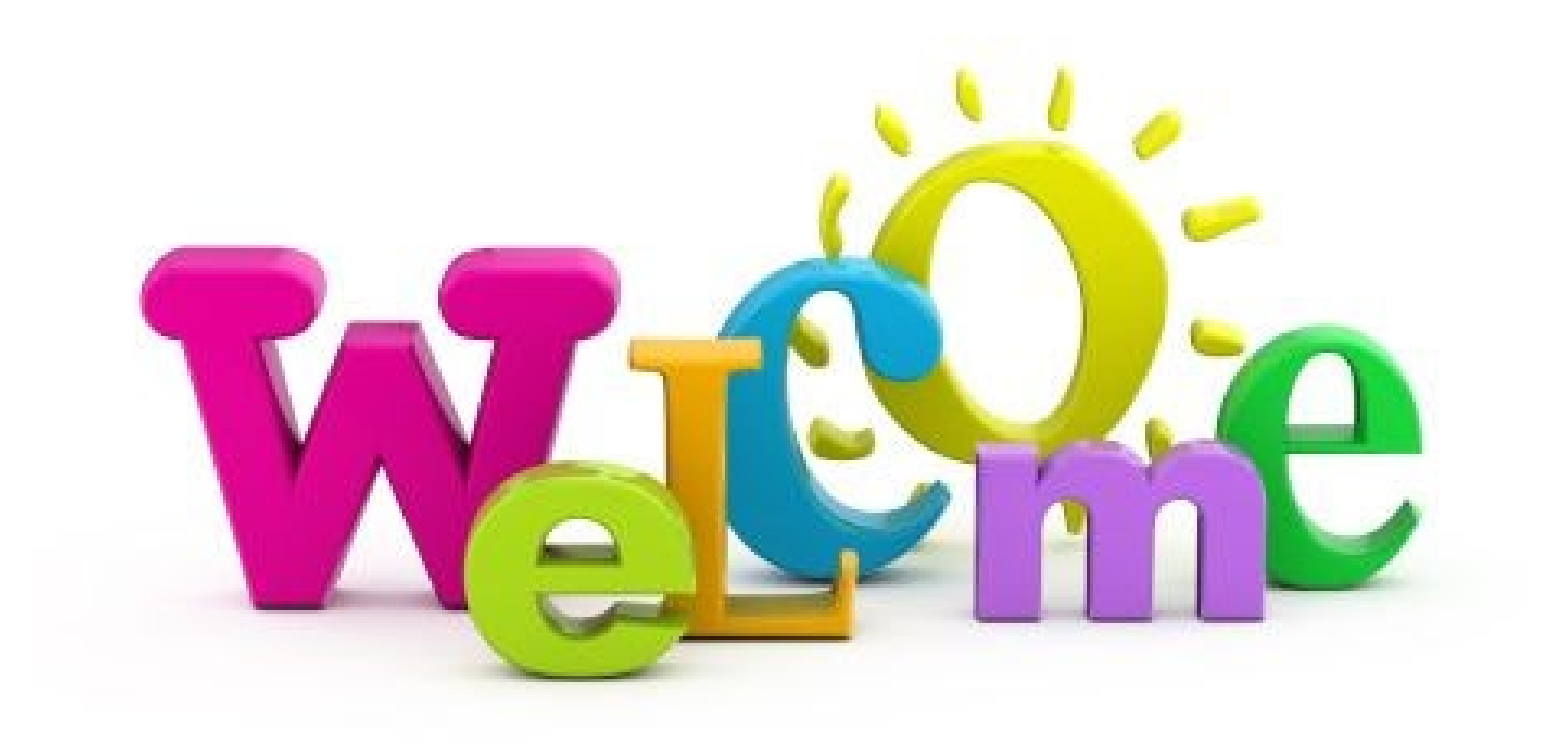

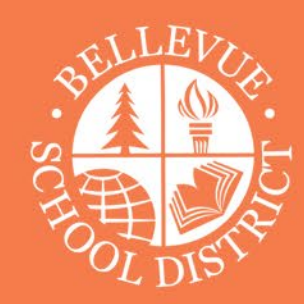

## Remote Learning 2.0

- Increased contact time with educators (live meetings)
- Commitment to consistency (calendar, announcements, assignments)
- Why district devices

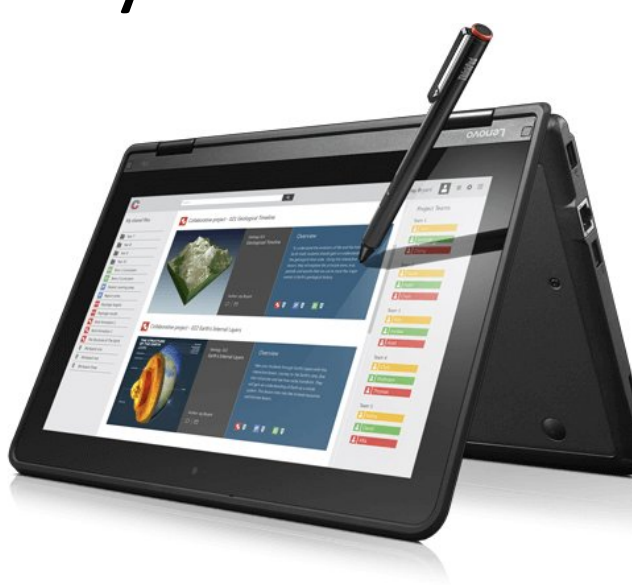

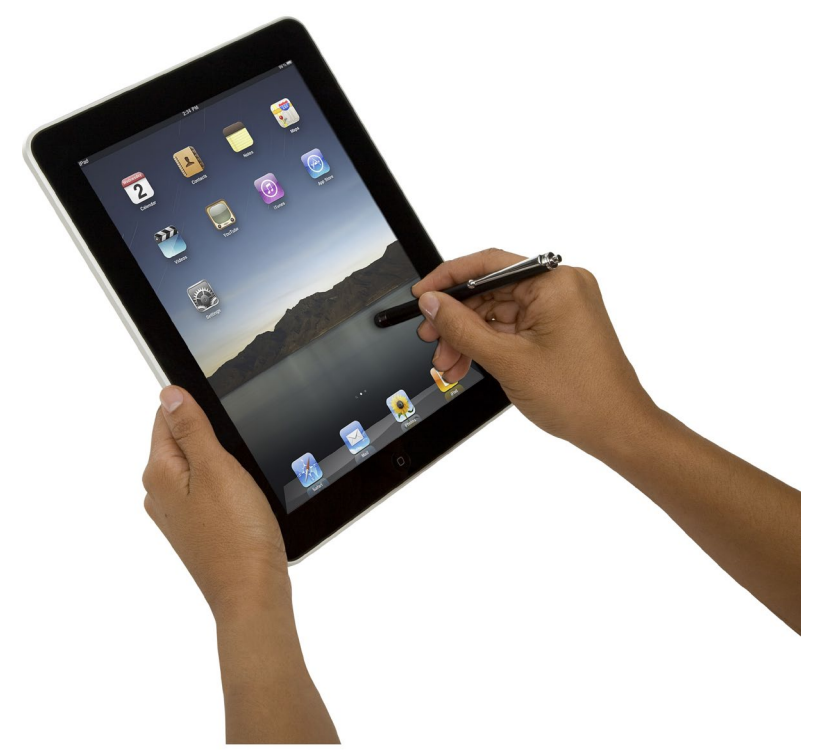

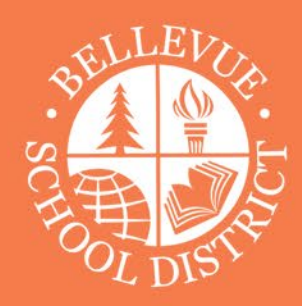

#### Device Use & Care

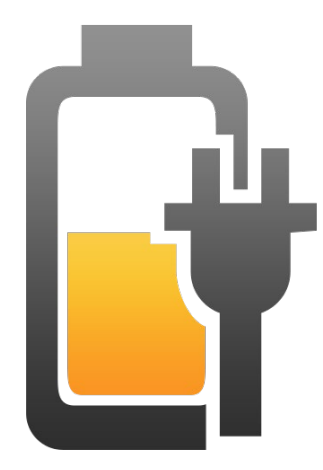

![](_page_2_Picture_3.jpeg)

![](_page_2_Picture_4.jpeg)

![](_page_2_Picture_5.jpeg)

Charge up every night

Don't create hazards

Keep food & drinks away from devices

Find suitable spot for student to study

![](_page_3_Picture_0.jpeg)

### Setting Rules and Boundaries

• You have our permission to have rules about how BSD technology gets used at home

# appearent.

- Screen Lock
- Screen Recording
- Browse 24-hour Web History

![](_page_3_Picture_7.jpeg)

- Common Space in the house
- Not the student's bedroom
- You're can ask your student for their username/password

![](_page_4_Picture_0.jpeg)

#### Device Bedtime

![](_page_4_Picture_2.jpeg)

- We recommend having a common place in the home to plug all devices in, not just the district laptop
- Reduce interruptions during the night (good idea for adults as well)

![](_page_5_Picture_0.jpeg)

#### Internet Safety

- Students have a new Internet filter with better capabilities
  - Client and back end based.
  - Give more granular controls.
- Tested for a year at International School
  - Still fine-tuning filters.
  - Email parenthelp@bsd405.org
- All students in BSD have an @bsd405.org email address
  - Students are only allowed to email with the @bsd405.org domain

![](_page_5_Picture_10.jpeg)

![](_page_6_Picture_0.jpeg)

#### Steps You Can Take At Home

![](_page_6_Picture_2.jpeg)

- Many routers can block websites, however, it gets tricky.
  - New sites appear all the time. It turns into a game of whack a mole.
  - You may accidentally block educational resources needed for class.
- Tools are not 100% effective; it takes multiple approaches.

![](_page_7_Picture_0.jpeg)

#### Common Sense Media

| For Parents For Educators                                                                            | s For Advocates                                                                                                    |                                                                                                    |                            |
|----------------------------------------------------------------------------------------------------|----------------------------------------------------------------------------------------------------|----------------------------------------------------------------------------------------------------|----------------------------|
| C common sense                                                                                       | Find movies, books, and more                                                                                                    | ٩                                                                                                    | Sign in Join Donate        |
| Movies & TV Books                                                                                    | Apps & Games Parents Need to Know                                                                                                    | Latino Research                                                                                                    | About Us Distance Learning |
| By Age<br>Preschoolers (2-4)<br>Little Kids (5-7)<br>Big Kids (8-9)<br>Tweens (10-12)<br>Teens (13+) | By Topic<br>Cellphones<br>Screen Time<br>Social Media<br>Privacy and Online Safety<br>Learning with Technology<br>Violence in the Media<br>More | Parents' Ultimate<br>Guide to<br>Minecraft<br>Google Classroom<br>Fortnite<br>YouTube<br>Snapchat<br>TikTok<br>Roblox<br>YouTube Kids<br>Zoom<br>Messenger Kids<br>Parental Controls<br>More | <image/>                   |
|                                                                                                    |                                                                                                    |                                                                                                    |                            |

- Great source of information for families
- Guide to 3rd party tool you can use on your personal devices
- Guidelines for social media use.

![](_page_8_Picture_0.jpeg)

| Teams 💎             |                                                                                                    | Northwind Traders > Marketing … |                                                                                                    |                                                                                                    |                                                                                                    |  |  |
|---------------------|----------------------------------------------------------------------------------------------------|---------------------------------|----------------------------------------------------------------------------------------------------|----------------------------------------------------------------------------------------------------|----------------------------------------------------------------------------------------------------|--|--|
|                     |                                                                                                    | Communit                        | Tiles Power Bi Corporate Larnings Notebox                                                                                                    | sk G2 Planning                                                                                                    | Trelle                                                                                                    |  |  |
| wind Traders        |                                                                                                    | 10                              | Minlan Graham. Humby 219114                                                                                                    |                                                                                                    |                                                                                                    |  |  |
| cal .               |                                                                                                    | 1                               | His Teams. When creating new content, let's make su-<br>always ha reproting of ordered sensitivity, provid data                                                                                                    | re we're always thir<br>and common                                                                                                    | riking ab                                                                                                    |  |  |
| ngs Release 🗇       | 0                                                                                                    |                                 | share information or receive feedback, can really he                                                                                                    | to to drive indusivi                                                                                                    | ty and p                                                                                                    |  |  |
| ring                |                                                                                                    |                                 | Megan Bowen Munitary 226.PM                                                                                                    |                                                                                                    |                                                                                                    |  |  |
| lipse -             |                                                                                                    |                                 | Completely agree with Mirlam. More and more businesses operate glo                                                                                                    |                                                                                                    |                                                                                                    |  |  |
| emance              | 10                                                                                                    |                                 | and geographical distances. And the ours                                                                                                    |                                                                                                    |                                                                                                    |  |  |
| 000%                |                                                                                                    |                                 | ar feely                                                                                                    |                                                                                                    |                                                                                                    |  |  |
| wtry                |                                                                                                    | 1                               | Lance Bubbles, Manual 2012 Dir. Balant.                                                                                                    |                                                                                                    |                                                                                                    |  |  |
| den channels        |                                                                                                    |                                 | IMPORTANTI                                                                                                    |                                                                                                    |                                                                                                    |  |  |
| A                   |                                                                                                    |                                 | Partner planning                                                                                                    | 1000                                                                                                    |                                                                                                    |  |  |
| recarding textorice | 8358                                                                                                    |                                 | For those who were unable to attend our granning session tast week, rive att<br>Prisrities below. Please take a minute to review them and make any change                                                                                                    |                                                                                                    |                                                                                                    |  |  |
| al                  |                                                                                                    |                                 | review the final numbers before the next event, whi                                                                                                    | ch is fait approach                                                                                                    | ingt if ye                                                                                                    |  |  |
| lbook Revision      | 0                                                                                                    |                                 | or ping me directly. Thanks!                                                                                                    |                                                                                                    |                                                                                                    |  |  |
| Event Planning      |                                                                                                    |                                 | Ch. Butters and set when note                                                                                                    |                                                                                                    | -                                                                                                    |  |  |
| and a Dark Radiants |                                                                                                    |                                 | Contraction in the second second seco | 2,446                                                                                                    | 0                                                                                                    |  |  |
|                     | sitted Teaders<br>of<br>ogs Release O<br>ting<br>tero<br>remance<br>tero<br>tery<br>tero charmets<br>stooeding Teaktorce<br>of<br>book Revision<br>fivent Planning<br>coding Teaktorce | sind Todams                     | stend Toolers 111                                                                                                    | and Traders   and   and   and   and   and   and   and   and   and   and   and   and   and   and   and   and   and   and   and   and   and   and   and   and   and   and   and programmed to reactive the dotade. Can really be   and programmed to reactive the dotade. Can really be   and programmed to reactive the dotade. Can really be  < | atind Toolers       If it is Power Bit       Corporate Larrings Notations: G2 Planning         atind Toolers       If its Power Bit       Corporate Larrings Notations: G2 Planning         atind Toolers       If its Power Bit       Corporate Larrings Notations: G2 Planning         ating       Its Power Bit       Corporate Larrings Notations: G2 Planning         ating       Its Power Bit       Corporate Larrings Notations: G2 Planning         ating       Its Power Bit       Corporate Larrings Planning         term       Its Power Bit       Corporate Larrings Planning         term       Its Power Bit       Corporate Larrings Planning         term       Its Power Bit       Corporate Larrings Planning         term       Its Power Bit       Corporate Larrings Planning         term       Its Power Bit       Larring Planning         term Planning       Its Planning       Partner planning         term Planning       Its Planning       Partner planning         term Planning       Its Planning       Its Planning         term Planning       Its Planning       Its Planning         term Planning       Its Planning       Its Planning         term Planning       Its Planning       Its Planning         term Planning       Its Planning       Its P |  |  |

## Remote Learning with Microsoft Teams

And Distances in case of the

Partner planning: For these who were unable to attend our planning secolor last

week, the attached the latest versions of the Pariner Presentation and Unablety Principles, byling. Please take a minute to service Plane.

|   | Ċ, | 11 | 1  |    |     |
|---|----|----|----|----|-----|
|   |    |    |    |    |     |
|   |    |    | 14 |    |     |
| ł | ĸ  | n  | 68 | 21 | RI. |
|   | -  | 10 |    |    |     |

Training.

ent Service with

Mixtam Graham Monthly 2042 PM

Search or type a command

Megan, when can we expect to hear back from all the partners with usable

![](_page_8_Picture_12.jpeg)

Megan Bawen, Monita 25829

This Photo by Unknown Author is licensed under CC BY-SA-NC

# Teams Big 3 for Families and Students

![](_page_9_Picture_1.jpeg)

Where to find class announcements

![](_page_9_Figure_3.jpeg)

How to see a calendar of virtual meetings specific for your student

![](_page_9_Picture_5.jpeg)

How to access content and assignments in Teams

# **Opening Teams**

On laptops, Teams automatically opens and can be found on the start menu

#### On an iPad, tap on the Teams app Tile

![](_page_10_Picture_3.jpeg)

![](_page_10_Picture_4.jpeg)

#### Microsoft Teams

![](_page_11_Picture_1.jpeg)

Welcome to Microsoft Teams! A happier place for teams to work together.

![](_page_11_Picture_3.jpeg)

# Logging Into Teams

- On both iPads and Laptops, the district device is already logged in for the student.
- Should you need to login again use the Student Email and Password
- Your school can support you if unable to login

s-lastnamefi@bsd405.org

s#studentidnumber

e.g.

#### s-onstotk@bsd405.org

s#1234567

#### Access a Calendar of Class and Individual Meetings

![](_page_12_Picture_1.jpeg)

![](_page_13_Picture_0.jpeg)

## Meeting Controls

![](_page_14_Figure_1.jpeg)

![](_page_14_Figure_2.jpeg)

## Meeting Tips:

#### Live Captions (user controlled)

#### Background Effects

ঠ্টে Show device settings

Bhow meeting notes

Info pane is disabled by policies

(□) Enter full screen

Show background effects

cc Turn on live captions (preview)

👯 Keypad

Start recording

 $\sim$  End meeting

...

00:29

☐ Turn off incoming video

B

ஃ

E

![](_page_16_Picture_0.jpeg)

![](_page_16_Picture_1.jpeg)

# Finding Class Announcements in the "General Channel"

# Accessing Assignments

![](_page_17_Figure_1.jpeg)

| <b>_</b> Q                                                          | Elementary Tech | nology Implementatio  | on Training Leads |                | +                         |
|---------------------------------------------------------------------|-----------------|-----------------------|-------------------|----------------|---------------------------|
| E Elementary Technolo                                               | ogy Impl ម៉េះ 🧷 | All categories $\lor$ |                   |                |                           |
| <ul> <li>Drafts</li> <li>Assigned</li> <li>Load previous</li> </ul> |                 |                       |                   |                |                           |
| <b>New Nearpod assignmen</b><br>Due August 14, 2020 11:5            | t<br>59 PM      |                       |                   | 1/65<br>0 retu | turned in<br><b>urned</b> |
| <b>test</b><br>Due August 15, 2020 11:5                             | 9 PM            |                       |                   | 2/65<br>0 retu | turned in<br><b>urned</b> |
| Example OneNote Assign<br>Due August 21, 2020 11:5                  | ment 🧷 the best |                       |                   | 1/65<br>0 retu | turned in<br>urned        |
| > Returned                                                          |                 | Тар                   | to Open           |                |                           |
|                                                                     |                 |                       |                   |                | (j                        |
| Q Activity                                                          | at ເຼິງ Teams   | Assignments           | 🗰 Calendar        | & Calls        | ••• More                  |

중 53% ■

3:17 PM Sun Aug 30

## Teams Big 3 for Families and Students

![](_page_18_Picture_1.jpeg)

How to see a calendar of virtual meetings specific for your student

![](_page_18_Picture_3.jpeg)

Where to find class announcements

![](_page_18_Picture_5.jpeg)

How to access content and assignments in Teams

![](_page_19_Picture_0.jpeg)

## Digital Curriculum Access

www.clever.com

www.bsd405.org/tech for more help

#### What's in Clever?

![](_page_20_Picture_1.jpeg)

Curricular and Instructional Apps

| Freckle      | Adaptive math learning students are<br>working at their level |
|--------------|---------------------------------------------------------------|
|              | Grades K-5                                                    |
|              | Adaptive literacy and phonics                                 |
| Lexia        | Grades K-5                                                    |
|              | Keyboarding instruction in a fun and                          |
| 1 THETASTIC! | engaging setting.                                             |
|              | Grades 2-5                                                    |
|              | Social Studies curriculum website                             |
|              | Grades 2,3, 5                                                 |
|              | Grades K/1 - Teacher will provide                             |
|              | resources                                                     |
|              | Reading resources in English and                              |
|              | Spanish                                                       |
| Raz-Kids     | Grades K-2                                                    |
|              | *NEW this year in Clever*                                     |
| C O          | Code.org provides coding lessons                              |
| DE           | Grades K-5                                                    |
| SW2          | Science Curriculum website                                    |
| -OSS         | Grades K-5                                                    |
|              | Newsela provides high-quality news                            |
|              | articles at appropriate reading levels                        |
| Restand 1    | Grades 2-5                                                    |

## Clever helps you access our online curriculum

![](_page_21_Picture_0.jpeg)

#### New Curriculum Resources

- **Freckle** an online learning platform that allows students to practice Math at their own level. It is also our Screening and Diagnostic Assessment tool.
- Lexia- an online English reading program for students to develop both foundational and advanced reading skills.
- Both programs:
  - Provide appropriate challenge, whether they're working at, above, or below grade level
  - Sign-in through clever
  - Teacher will train students on use and progress monitor

![](_page_22_Picture_0.jpeg)

## Common Questions

#### How can I access my student's account on my device?

- <u>https://bsd405.org/departments/district-technology/microsoft-office-365/</u>
- Install a free copy of Office on your home machine too  $\odot$
- Add student email to Teams or Outlook on your Phone

#### How can I print things from my student device?

- iPads can connect to any AirPrint enabled printer
- Laptops have many common print drivers pre-installed
- They will need to be connected to the printer via a USB-cable
- Remember you can access Office/OneDrive/Teams on any device

![](_page_22_Picture_11.jpeg)

![](_page_23_Picture_0.jpeg)

## Technology Support

#### **Get Help with Technology**

#### Online

- Monday through Friday: 7:00 a.m. to 4:30 p.m.
- Parents email parenthelp@bsd405.org
- Students email <u>studenthelp@bsd405.org</u>

#### Phone

- Monday through Friday: 7:00 a.m. to 4:30 p.m.
- Parents and students call (425) 456-4321

#### In-Person at Tech Centers)

- Monday, Wednesday, Friday: 8:00 a.m. to
   3:00 p.m.
- Tuesday, Thursday: 10:00 a.m. to 6:00 p.m.

Tech Center at Sammamish High School 100 140th Ave SE, Bellevue, WA 98005

Tech Center at Newport High School <u>4333 Factoria Blvd SE, Bellevue, WA</u> <u>98006</u>

![](_page_23_Picture_15.jpeg)